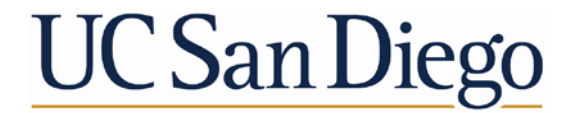

ADVANCEMENT Advancement Services

# **STAR Dashboard Overview**

January 20, 2022

Office of Gift Policy Administration and Donor/Fund Stewardship Kris Vasquez, Associate Director Carla Velasquez, Senior Financial Analyst

### **Advancement Services Overview**

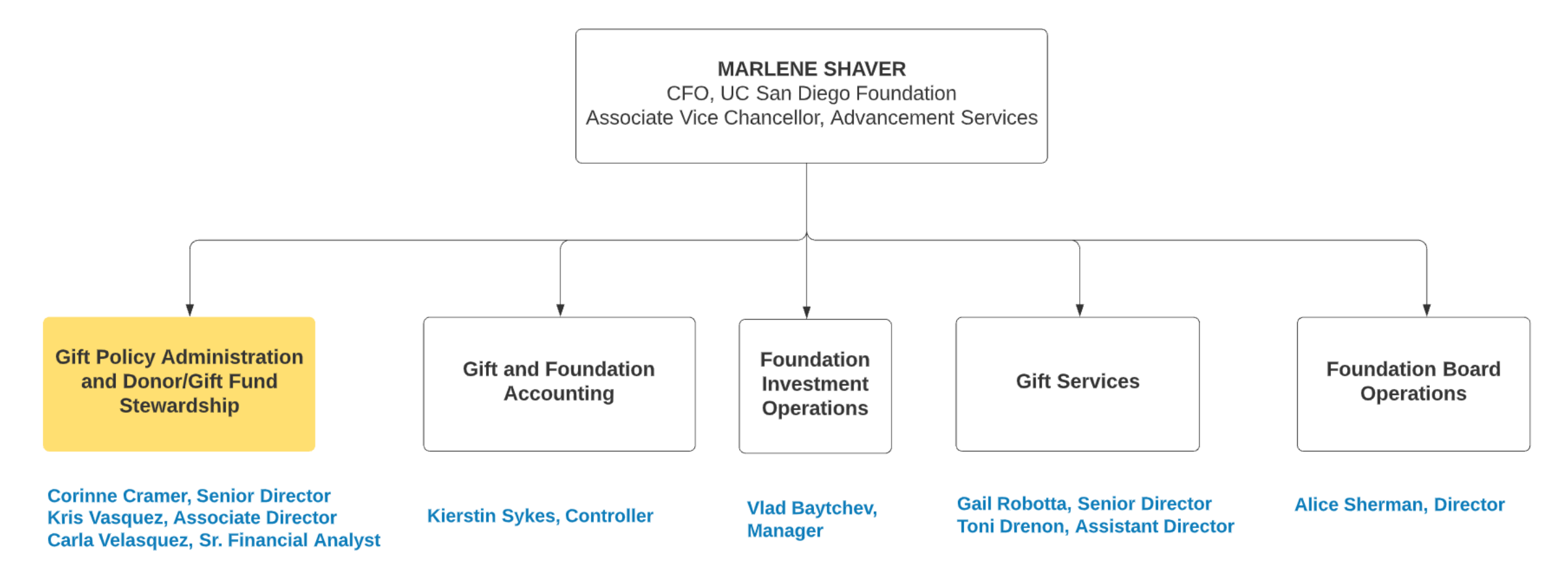

## **Objectives**

## ✓ Overview of gift funds and purpose of STAR

## ✓ General functionality and navigating STAR

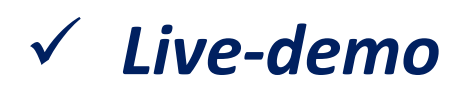

# **Gift Fund Types**

### Endowment

- All donations are invested principal (represented as book value) cannot be expended
- Intended to last in perpetuity
- Annual payout distributed (~4%), (Foundation distributed monthly, Regents one lump-sum)
- Example: \$1M donation received → invested into endowment pool → produces annual payout of \$40K for benefitting department

## Current-Use (aka Fully Expendable) Funds

- Intended to be expended immediately
- Does not have a principal amount and is not invested in the market

**Other Types:** 

Fund Functioning as Endowment (FFE) or Quasi Endowment

Intermediate Total Return Fund (ITRF)

# **Gift Fund Number and Prefix Guide**

Prefix of A through L indicates Foundation

Prefix of M through X indicates Regents

## **Endowment Example**

## Foundation

- K1234 Principal
- F1234 Expendable

## Regents

• T0123 – Expendable

## **Current-Use Example**

- E1234 Foundation
- RM123 Regents

| Current-Use F | unds    |              |
|---------------|---------|--------------|
| Foundation    | Regents | Description  |
| A             | Μ       | Unrestricted |
| E             | R       | Restricted   |

| <b>Endowments</b> |         |                                   |
|-------------------|---------|-----------------------------------|
| Foundation        | Regents | Description                       |
| К                 | W       | Endowment Principal               |
| F                 | Т       | Restricted Endowment Expendable   |
| В                 | Ν       | Unrestricted Endowment Expendable |

### **Unrestricted FFE's**

| Foundation | Regents | Description                 |
|------------|---------|-----------------------------|
| С          |         | Unrestricted FFE Principal  |
| D          | Р       | Unrestricted FFE Expendable |

#### **Restricted FFE's**

| Foundation | Regents | Description               |
|------------|---------|---------------------------|
| G          |         | Restricted FFE Principal  |
| Н          | U       | Restricted FFE Expendable |

### Trusts/CGA's

| Foundation | Regents | Description                           |
|------------|---------|---------------------------------------|
| L          | Х       | Trusts/CGAs for Endowment Principal   |
| J          | V       | Trusts/CGAs for Restricted Expendable |

# How do I access my Foundation gift funds?

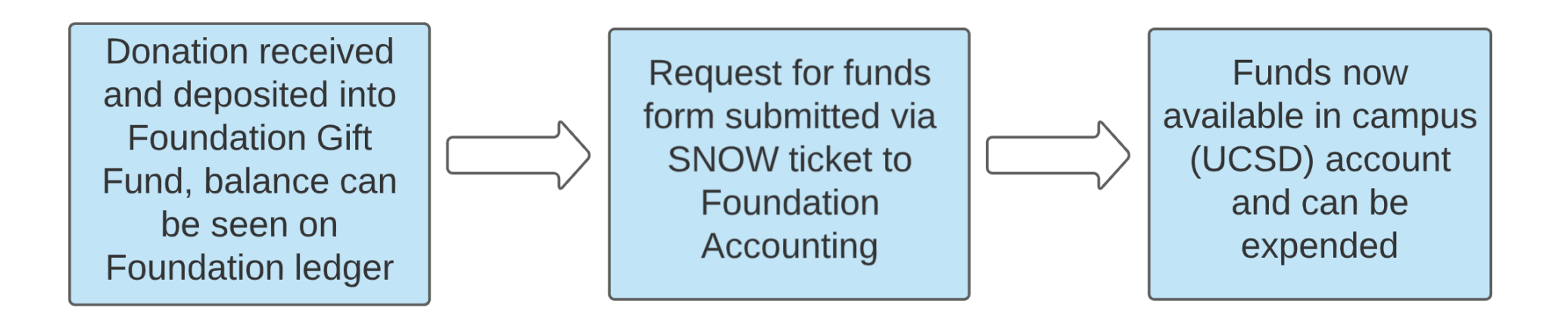

### Additional notes to consider:

- Request for funds is not required for Regents gift funds
- Recurring transfers may also be setup with some exclusions (for example endowed chair gift funds)
- New gifts received in the current month will not be reflected in the overall balance until month-end close

## Most common reasons to use STAR

- **Perform search of gift funds** by area, financial unit, fund holder/PI, or business officer to review overall gift fund balances.
- Review endowment market value and book value.
- Pull **endowment gift documents**, payout projection letters, or annual endowment reports
- Pull **list of donors** with gift amounts and dates (no personal information is included)

## **Comparing STAR and Gift Fund Panorama**

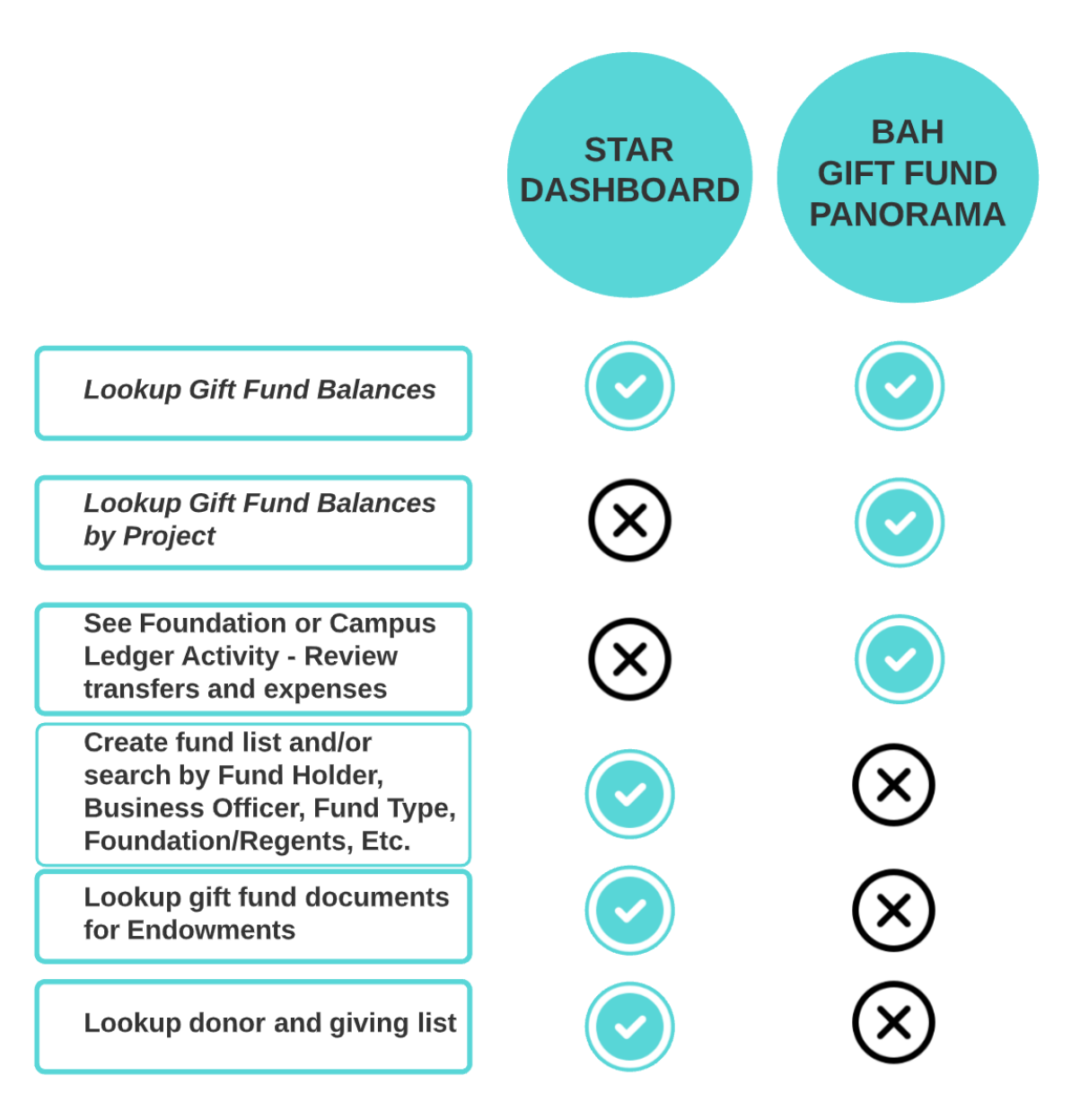

# HOW TO ACCESS STAR

### https://foundation.ucsd.edu/

Under Financial Information

### or

### https://blink.ucsd.edu/

• Under tools -> business tools

#### UC San Diego UC SAN DIEGO FOUNDATION Q . Board of Trustees + Committees & Councils Endowment & Financials - Contacts GIVE NOW HOME / Endowment & Financials / STAR Dashboard Endowment & STAR Dashboard Financials Instructions for Wire STAR (Stewardship, Transparency, Accountability, Reporting) is an online dashboard powered by Cognos to provide Transfers & Stock Gifts Advancement and UC San Diego staff with access to financial information related to University private support gift funds (both Foundation and UC Regents). STAR Dashboard Investment Information STAR DASHBOARD LOGIN To access the STAR system, please use the link below. Gift Fund and Foundation Forms GO TO LOGIN PAGE Annual Financial Reports & Tax Information Frequently Asked Questions + Expand All Login Instructions Training Frequently Asked Questions Updates Contacts

+ Expand All

If you're having trouble accessing STAR, please refer to your DSA for assistance. STAR Troubleshooting Guide

# STAR: GIFT FUND BASIC SEARCH

\*Search for your fund using the following criteria:

- Fund #
- Fund name or keywords
- Expendable Fund #

| Default Funds                                                             |                         |
|---------------------------------------------------------------------------|-------------------------|
| Additional Funds<br>Search for a fund by fund<br>number, name, or keyword | Search ☑                |
|                                                                           | ↑ Insert →              |
| Legacy IFIS Fund                                                          | Select all Deselect all |
|                                                                           | Options *               |
|                                                                           | Select all Deselect all |

# STAR: GIFT FUND ADVANCED SEARCH

### Example:

Search by Principal Investigator, Chair Holder or Business Officer

| Advanced Search Options                                                     | <b>Or Criteria</b><br>The resulting list of funds will meet any of the criteria selected within this section<br><b>At least one criteria selection is required</b> |
|-----------------------------------------------------------------------------|----------------------------------------------------------------------------------------------------|
| Business Officer or Principal<br>Investigator<br>Search for a BO/PI by name | brenner Searchig   Options Insert •   • Remove     Select all Deselect all                                                                                         |

# STAR: GIFT FUND ADVANCED SEARCH

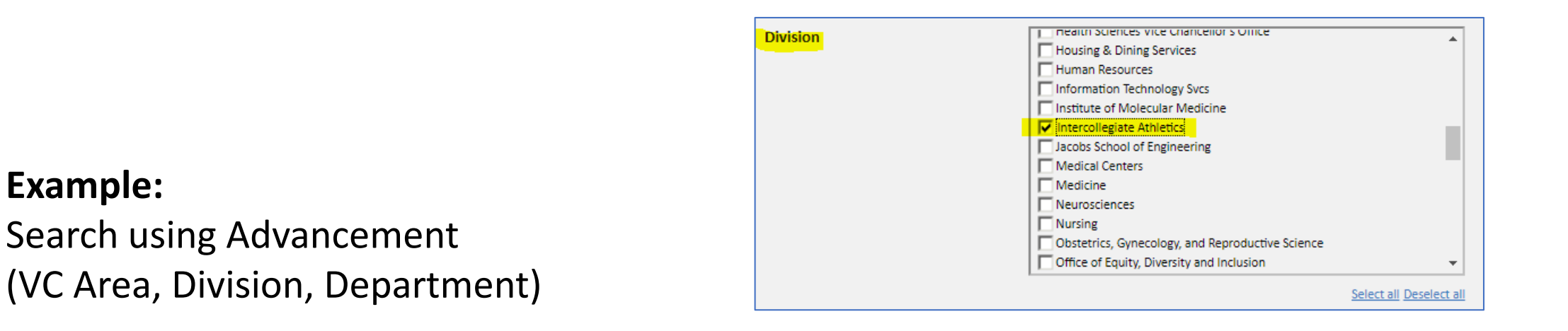

### or

Campus Financial Hierarchy (from Oracle, by Financial Unit)

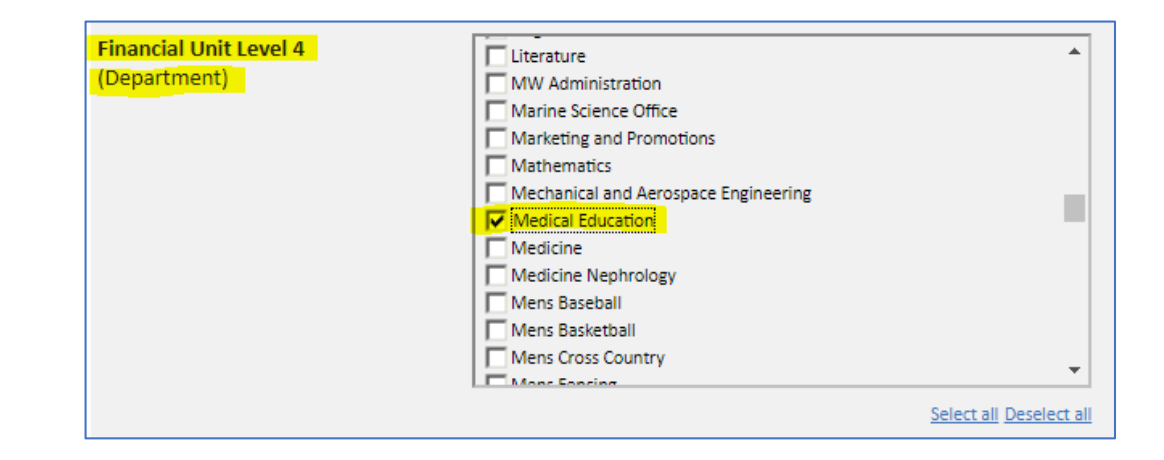

# STAR: GIFT FUND ADVANCED SEARCH

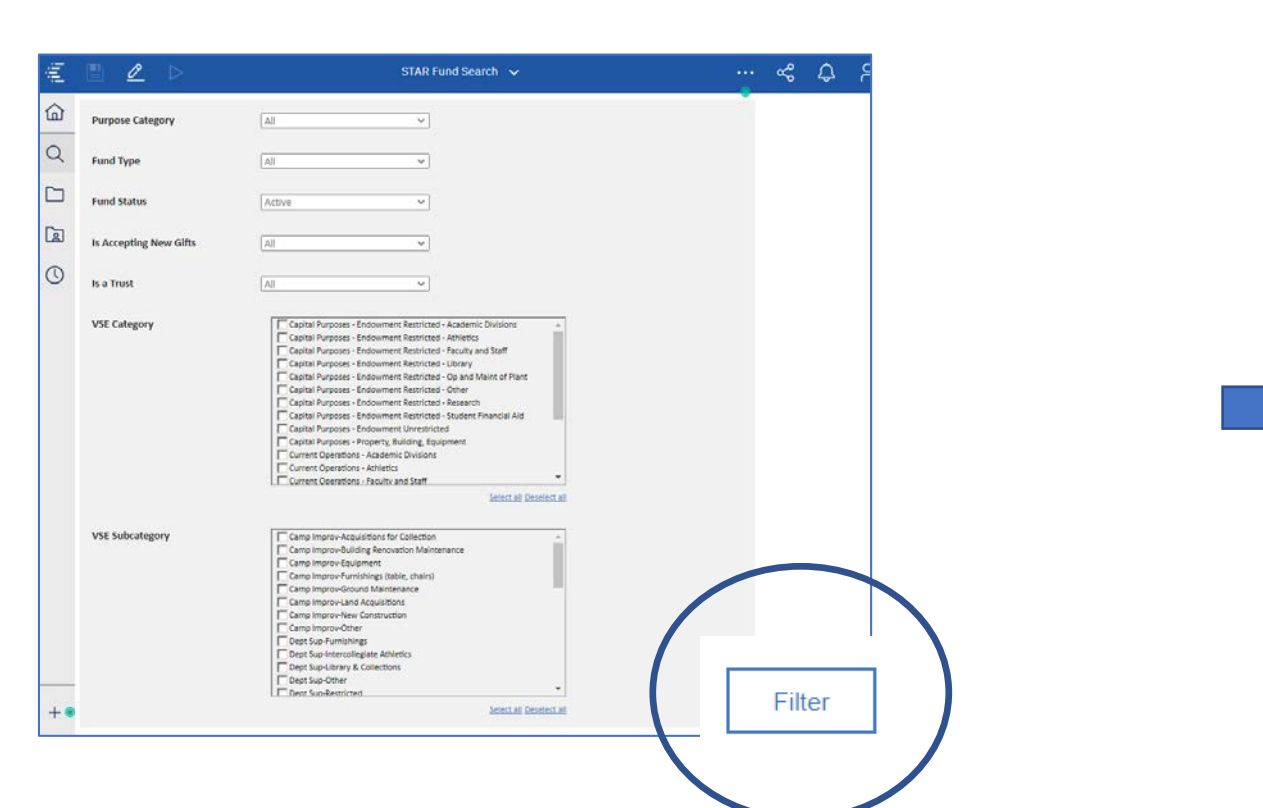

After selecting your criteria, don't forget to hit the 'Filter' button on the bottom right of the page!

#### **Results of Filter Criteria**

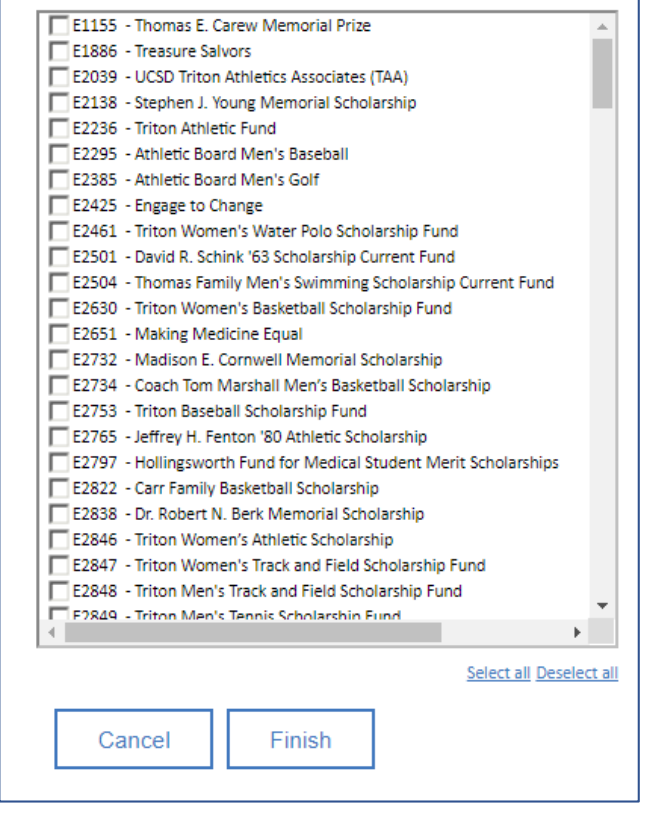

### Select Fund(s) and click Finish

# STAR: GIFT FUND DASHBOARD

UC San Diego . ADVANCEMENT

The data in this report is the property of the University of

#### STAR Fund List

#### Fund Summary

|                 | Book Value   | Market Value      | Foundation Expendable | Campus Expendable | Total Expendable |
|-----------------|--------------|-------------------|-----------------------|-------------------|------------------|
| Foundation      | \$348,742.81 | \$496,342.24      | \$6,784.12            | \$9,577.36        | \$16,361.48      |
| Regents         | \$0          | No Data Available | \$0                   | \$160,866.28      | \$160,866.28     |
| Overall - Total | \$348,742.81 | \$496,342.24      | \$6,784.12            | \$170,443.64      | \$177,227.76     |

#### Foundation Funds

|              | Fand Number     | Expendable<br>Fund | Fund Name                                                    | Fund Type           | Book Value   | Market Value      | Foundation<br>Expendable | Campus Expendable | Total Expendable |
|--------------|-----------------|--------------------|--------------------------------------------------------------|---------------------|--------------|-------------------|--------------------------|-------------------|------------------|
| (            | <u>K4505</u>    | F4505              | The Places You Will Go - Academic Connections<br>Scholarship | Endowment Fund      | \$348,742.81 | \$496,342.24      | \$0                      | \$0               | \$0              |
|              | <u>E2755</u>    | E2755              | Sally Ride Science @ UC San Diego                            | Current Expenditure | \$0          | No Data Available | \$6,784.12               | \$9,577.36        | \$16,361.48      |
| $\mathbf{i}$ | Overall - Total |                    |                                                              |                     | \$348,742.81 | \$496,342.24      | \$6,784.12               | \$9,577.36        | \$16,361.48      |

| / | $\frown$        |                    |                 | Reger               | nts Funds         |                   |                          |                   |                  |
|---|-----------------|--------------------|-----------------|---------------------|-------------------|-------------------|--------------------------|-------------------|------------------|
|   | Fund Number     | Expendable<br>Fund | Fund Name       | Fund Type           | Book Value        | Market Value      | Foundation<br>Expendable | Campus Expendable | Total Expendable |
|   | <u>RN590</u>    | RN590              | HS Cert Program | Current Expenditure | No Data Available | No Data Available | \$0                      | \$160,866.28      | \$160,866.28     |
|   | Overall - Total |                    |                 |                     | \$0               | \$0               | \$0                      | \$160,866.28      | \$160,866.28     |

\*Campus Expendable is equivalent to Regents Expendable for dates prior to July 2020.

# **Fund Detail Page**

#### UC San Diego 🕠 ADVANCEMENT

The data in this report is the property of the University of California, San Diego and may not be shared without the express consent of UC San I

#### STAR Fund Overview

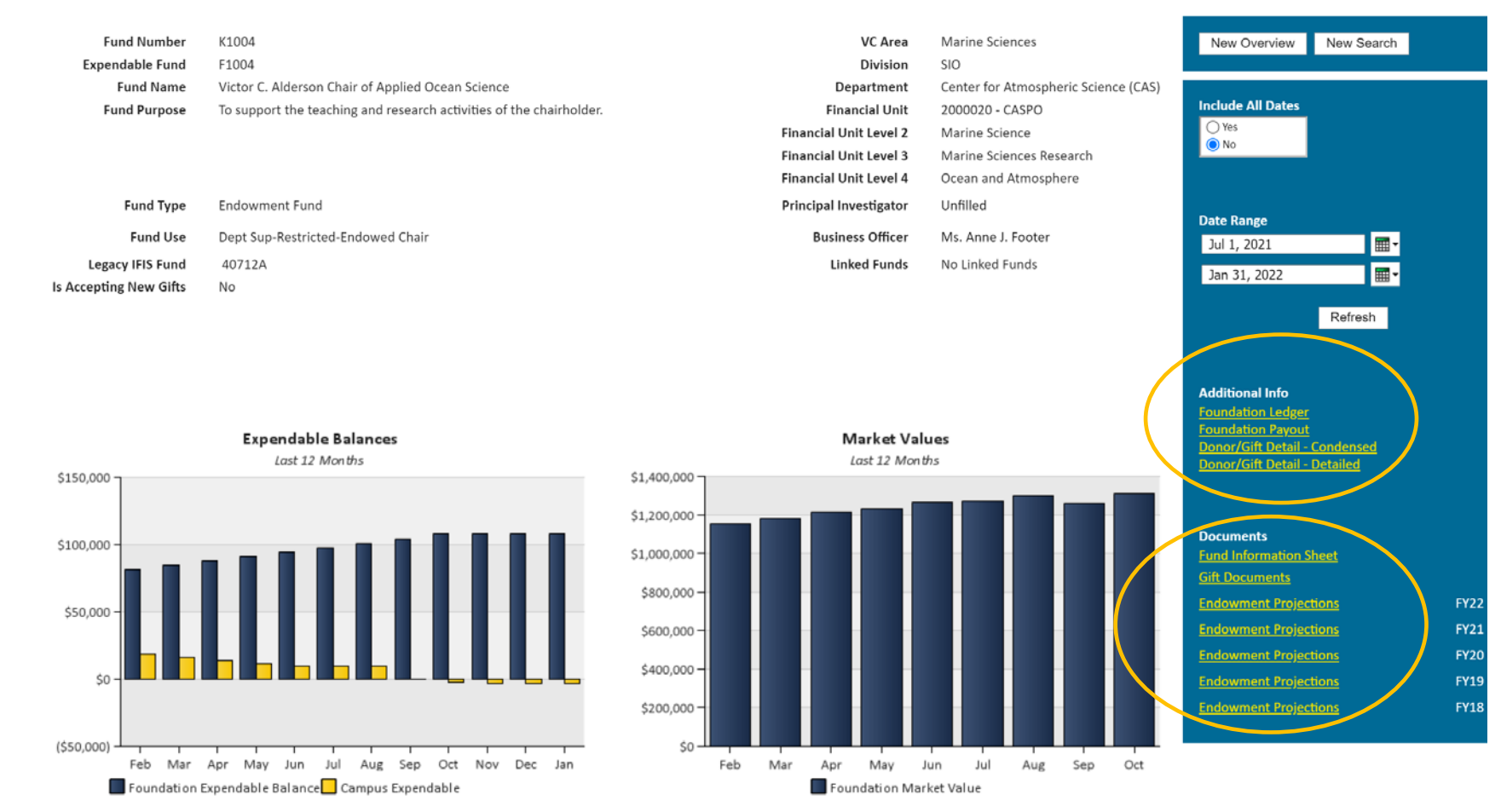

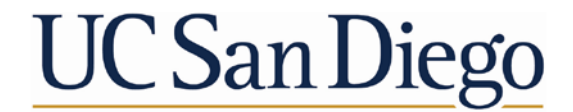

ADVANCEMENT Advancement Services

# Live demo – let's jump in